## Timesheets recording for other fee earners

Under **Users Settings (2)**, select particular account that will be recording timesheets for other users. There under **Timesheets TAB(3)**, **allocate other fee earners (5)** from **"Report Timesheets for" (4)** section.

| Q   quick search                                                                                            |                                                                                                    |                                                        |
|----------------------------------------------------------------------------------------------------|----------------------------------------------------------------------------------------------------|--------------------------------------------------------|
| Dashboard Clients NonClients Opport                                                                         | nities Matters Timesheets Expenses Employees Billings Receipts Reports myPlanner                                                                                                    |                                                        |
| Users Activities Login Log Online Profiles Users Organization Data Definition Activities Translations Other | Login: manager   Password: change password   Department: Forensic Advisory   Status: Active   Inactive Level:   Account type: senior partner   senior partner Coach:   First name: Ross   Last name: Moore   E-mail: krystian@gainplus.asia   Abbr: RM                                                                                                  | <ul> <li>▼</li> <li>▼</li> <li>▼</li> <li>▼</li> </ul> |
| Processes     Business Matter Process     People Assessment     Opportunities                               | Profile: System Administrator<br>Subordinates Timesheets Salary/benefits Personal HR Account Links Require WIP verification: Timesheets Reporting Target Waskdawa                                                                                                    |                                                        |
|                                                                                                    | Weekdays:       8.00 hrs/c         Saturday:       0.00 hrs/c         Report Timesheets for       0.00 hrs/c         search filter       show inactive users         ACOR       5 Corporate Finance         Ø Dibbie Lai (DL)       Ø bibie Lai (DL)         Ø Fibrence Chow (FC)       Ø orge Wolff (GW)         Ø oria Lee (GL)       Jack Pryor (JP) | iay<br>iay                                             |

Once that user login to system (*if already logged in, re-login will be required*), there will be **Fee Earner selection** available on Timesheets recording form.

## 🚶 quick search 🛛 🗮 🖶 🔀 🔀 🛱 🖉 🕲 00:00:00 🔍 Ross Moore 🕐

| Dashboard | Clients | NonClients | Opportunities | Matters |  |
|-----------|---------|------------|---------------|---------|--|

ers Timesheets Expe

Expenses Employees Billings Receipts Reports myPlanner

» My WIP summary report » timelog

| 0                             |                                          |            | Febru      | ary 202    | 3                |                                | 0           |
|-------------------------------|------------------------------------------|------------|------------|------------|------------------|--------------------------------|-------------|
| Sun                           | Mon                                      | Tue        | Wed        | Thu        | Fri              | Sat                            | Total       |
|                               |                                          |            | 1          | 2          | 3                | 4                              |             |
|                               |                                          |            | <u>ð</u> 8 | <u>ð</u> 8 | <u>ڻ</u> 8       |                                | <u>ð</u> 24 |
| 5                             | 6                                        | 7          | 8          | 9          | 10               | 11                             |             |
|                               | <u>ڻ</u> 8                               | <u>ڻ</u> 8 |            |            |                  |                                | <u> </u>    |
| 12                            | 13                                       | 14         | 15         | 16         | 17               | 18                             |             |
| 19                            | 20                                       | 21         | 22         | 23         | 24               | 25                             |             |
| 26                            | 27                                       | 28         |            |            |                  |                                |             |
| <b>⊘ Ta</b><br>● Wee<br>● Wee | <b>rgets</b><br>kdays 8.001<br>kly 40hrs | hrs        |            |            | Billab     Non-t | o <b>nth</b><br>le<br>billable | 0           |

| Timesheet Entry                                  |                                                         |                         |
|--------------------------------------------------|---------------------------------------------------------|-------------------------|
| Date:                                            | 07 Feb 2023 🛅                                           |                         |
| Chargeable:                                      | ●yes ◯no                                                |                         |
|                                                  |                                                         |                         |
| Client:                                          | PEL0001 Pelican Resort & Spa                            | Ũ                       |
| Matter:                                          | PEL0001.02 Lease Agreement                              | ~                       |
| Billing Partner:                                 | Dan Cross (DC)                                          |                         |
| Handling<br>Solicitor                            | Adam Smith (Adam)                                       | _                       |
| F/F.                                             | Anatia Dan                                              |                         |
| F/E:                                             | Austin Dou                                              | <b>~</b>                |
| Activity:                                        | Admin                                                   | v<br>v                  |
| Activity:<br>Time:                               | Admin unit(s)                                           | ×                       |
| Activity:<br>Time:<br>Billable:                  | Admin<br>unit(s)                                        | ~                       |
| Activity:<br>Time:<br>Billable:<br>Memo:         | Admin unit(s) yes no                                    | ~                       |
| F/E:<br>Activity:<br>Time:<br>Billable:<br>Memo: | Admin<br>unit(s)<br>yes no                              | ~                       |
| Activity:<br>Time:<br>Billable:<br>Memo:         | Admin unit(s) yes no                                    |                         |
| F/E:<br>Activity:<br>Time:<br>Billable:<br>Memo: | Admin<br>unit(s)<br>• yes no                            |                         |
| F/E:<br>Activity:<br>Time:<br>Billable:<br>Memo: | Austin Dou<br>Admin<br>unit(s)<br>yes no<br>v log hours | v<br>v<br>v<br>⊗ cancel |